## Navigating to an exam

To navigate to an exam, user has 2 options

## **Option-1:**

- 1. After logging-in and filling all the details, you are redirected to the dashboard.
- 2. In dashboard, currently ongoing or upcoming exam is shown in Exam Highlights section shown below:

| ← C 🗅 https://gtrixqa.serv                                                | ersync.work/dashboard                                                                            |                                                       |                                  | <u>نا</u> ک                    | ¢   –                    | o x      |
|---------------------------------------------------------------------------|--------------------------------------------------------------------------------------------------|-------------------------------------------------------|----------------------------------|--------------------------------|--------------------------|----------|
| RASTRYKA KRISHI COMPANY NEPAL LIMIT<br>राष्ट्रिय कृषि कम्पनी नेपाल लिमिटे | 0<br>5                                                                                           | Q Search                                              |                                  |                                | C RN Ravi Neu<br>Learner | ipane 🗸  |
|                                                                           | Hello Ravi, Welcome !<br>Welcome to our Learning Managem<br>We're excited to have you here! Expl | ient System (LMS)!<br>lore, learn, and grow at your c | wn pace. Let's embark on this jo | urney together—happy learning! |                          |          |
| Event Timeline                                                            |                                                                                                  |                                                       | View All                         | Exam Highlights                |                          |          |
| Exam for Level - 1                                                        |                                                                                                  |                                                       |                                  | Exam For Tutorial              | Exam For Level -         | 1<br>Ig  |
| Date: Feb 15, 2025                                                        |                                                                                                  |                                                       |                                  | Get ready to ace your exam     | Time waits for none      | -        |
| Exams                                                                     | Exams                                                                                            |                                                       |                                  | 14 7 4<br>Hr Min Sec           | 11 57 3<br>Hr Min Se     | c        |
|                                                                           | Exam for Tutorial                                                                                |                                                       |                                  | View Details                   | Join Exam                |          |
|                                                                           | Date: Feb 15, 2025                                                                               |                                                       |                                  |                                |                          |          |
|                                                                           | Upcoming                                                                                         |                                                       |                                  | Course Progress                |                          |          |
| Course Highlights                                                         |                                                                                                  |                                                       |                                  |                                |                          |          |
|                                                                           | Lesson Type:                                                                                     | No Course                                             | No Course                        |                                |                          |          |
|                                                                           | 0% -                                                                                             |                                                       |                                  |                                |                          |          |
|                                                                           |                                                                                                  |                                                       |                                  | No Prog                        | ess Found                | <b>P</b> |

3. Click on "View Details" or "Join Now" button to view the exam details.

| Condition of the condition of the condition. | ← C 🗈 https:// <b>gtrixqa.serversync.work</b> /online-e                                                                                                    | xam/my-exam?id=550                                                                                                    |                                                                                                    | ☆ 🖁 3   … – ø x                                                                           |
|----------------------------------------------------------------------------------------------------|----------------------------------------------------------------------------------------------------|----------------------------------------------------------------------------------------------------|----------------------------------------------------------------------------------------------------|-------------------------------------------------------------------------------------------|
| Image: Section of Level - 1         Image: Section of Level - 1         Image: Section of Level - 1 <td>RASTRYA KRISHI COMPANY NEPAL LIMITED<br/>राष्ट्रिय कृषि कम्पनी नेपाल लिमिटेड</td> <td></td> <td>Q Search</td> <td></td>                                                                                                    | RASTRYA KRISHI COMPANY NEPAL LIMITED<br>राष्ट्रिय कृषि कम्पनी नेपाल लिमिटेड                                                                                                    |                                                                                                    | Q Search                                                                                                    |                                                                                           |
| Read More                                                                                                    | Congoing       (a): L4 hr 0 min         Exam for Level - 1         It Start: Feb 15, 2025       If End: Feb 15, 2025         Upporning       (c): L1 hr 0 min         Exam for Tutorial       (c): L1 hr 0 min         It Start: Feb 15, 2025       If End: Feb 15, 2025 | Exam Details<br>Exam Title<br>Exam for Tutorial<br>Full Marks<br>Too<br>No of Questions:<br>0<br>Start Time:<br>0<br>Start Time: | Exam code<br>550<br>Pass Marks:<br>20<br>Exam Category:<br>U/UX Design<br>Mandatory Questions:<br>0<br>End Time:<br>0.0000 PM<br>Mandatory Ruestions:<br>0.0000 PM<br>Mandatory Ruestions:<br>0.00 | <image/> <image/> <image/> <image/> <image/> <image/> <image/> <image/> <image/> <image/> |

4. When the exam has started, the page is as shown below:

| ← C 🗄 https://gtrixqa.serversync.work/online-e                                                                                                    | xam/my-exam?id=549                                                                                                    |                                                                                                    | <u>ක</u> )                                     | S 🛛         |                   | - 0                    | ×      |
|----------------------------------------------------------------------------------------------------|----------------------------------------------------------------------------------------------------|----------------------------------------------------------------------------------------------------|------------------------------------------------|-------------|-------------------|------------------------|--------|
| RASTRITA KRISHI (CMPANY NEPAL LIMITED)<br>राष्ट्रिय कृषि कम्पनी नेपाल तिमिटेड                                                                                   |                                                                                                    | Q Search                                                                                                    |                                                |             |                   | Ravi Neupan<br>Learner | 1e 🗸   |
| Congoing V                                                                                                    | Evam Datails                                                                                                    |                                                                                                    |                                                |             | h                 |                        |        |
| Exam for Level - 1<br>it Start: Feb 15, 2025 in End: Feb 15, 2025<br>Upcoming C: 1 hr 0 min<br>Exam for Tutorial<br>it Start: Feb 15, 2025 in End: Feb 15, 2025 | Exam Title<br>Exam Title<br>Exam for Level - 1<br>Full Marks<br>100<br>No of Questions:<br>5<br>Number of Retakes:<br>0<br>Start Time:<br>12:50:00 AM<br>Examinees:<br>1Users<br>Examiners:<br>1 Users | Exam code<br>549<br>Pass Marks:<br>60<br>Exam Category:<br>U/UX Design<br>Mandatory Questions:<br>0<br>End Time:<br>1250:00 PM<br>Negative Marking:<br>0 | Exam<br>The examination is already u<br>Join B | Has Started | d<br>D            | ination                |        |
|                                                                                                    |                                                                                                    |                                                                                                    | Beta Ve                                        | rsion 🔸 S   | Supercharged by - | ARKBO Technol          | Nogies |

Click on the Join Examination button to enter the exam.

## **Option – 2:**

1. Click on the triple icon shown below and press "Online Exam" to navigate to the exam dashboard.

| ← C (                                                                            | ersync.work/dashboard                                                                                                    | 습 🖁 🔅   o x                                                                                                    |
|----------------------------------------------------------------------------------|----------------------------------------------------------------------------------------------------|----------------------------------------------------------------------------------------------------|
| स्त्राप्तगत प्रस्तप्ता COMPANY NEPAL LIMIT<br>राष्ट्रिय कृषि कम्पनी नेपाल तिमिटे | Q Search                                                                                                    | Q RN Ravi Neupane ~<br>Learner                                                                                                    |
| Step - 1<br>Dashboard<br>Courses                                                 | Hello Ravi, Welcome !<br>Welcome to our Learning Management System (LMS)!<br>We're excited to have you here! Explore, learn, and grow at your own pace. Le | . Let's embark on this journey together—happy learning!                                                                                                    |
| 合 Training                                                                       |                                                                                                    | View All Exam Highlights                                                                                                    |
| step - 2                                                                         | Examp<br>Exam for Tutorial<br>Date: Feb 15, 2025                                                                                                    | Exam For Tutorial       Upcoming         Upcoming       Cet ready to ace your exam         13       56       14         Hr       Min       Sec         View Details       Join Exam |
|                                                                                  | Lesson Type: No Course No<br>Last Read: 0 sec ago<br>Ox -                                                                                                  | Course Progress                                                                                                    |

2. Click on exam in Exam Highlights section or in the exam list shown below to view exam details:

| ← C 🗈 https://gtrixqa                                     | a.serversync.work/online-                  | exam               |                           |                                                                                      |                 |                                                                                                   | ☆ 🖪                                                 | ¢   …           | - o ×                                                              |
|-----------------------------------------------------------|--------------------------------------------|--------------------|---------------------------|--------------------------------------------------------------------------------------|-----------------|---------------------------------------------------------------------------------------------------|-----------------------------------------------------|-----------------|--------------------------------------------------------------------|
| RASTRYA KRISHI COMPANY NEP<br>राष्ट्रिय कृषि कम्पनी नेपाल | NAL LIMITED<br>T लिमिटेड                   |                    | Q Search                  |                                                                                      |                 |                                                                                                   |                                                     | ¢               | RN Ravi Neupane 🗸<br>Learner                                       |
| 2<br>Total Exams                                          | Questions                                  | O<br>Average Marks | 0<br>Avg. Gap in<br>Exams | Exam Hig                                                                             | hlights         |                                                                                                   |                                                     |                 |                                                                    |
| History of Exam                                           | Attempt  Avg. Score  It for none of the ex | Obtained Marks     | Feb 16 - Feb 15           | Cet ready<br>13<br>Hr<br>My Exam<br>Feb 15, 2<br>Sat, 1250<br>Feb 15, 2<br>Sat, 0300 | am For Tutorial | Exam For Lu<br>Time waits for none<br>11 42<br>Hr Min<br>Join Exar<br>Level - 1<br>pn<br>Tutorial | evel - 1<br>Ongoing<br>39<br>Sec<br>n<br>- Live Exc | 0%<br>Ox<br>Vie | Outcome reflects .<br>W Results<br>View AII<br>Ongoing<br>Upcoming |
| Certificate Templates                                     |                                            | leaderboard        |                           |                                                                                      |                 |                                                                                                   |                                                     |                 | œ.                                                                 |
|                                                           |                                            |                    |                           |                                                                                      |                 |                                                                                                   | Beta Version                                        | Supercharge     | ed by - ARKBO Technologies                                         |

3. Wait for the exam to start and press "Join Examination" to navigate to the exam

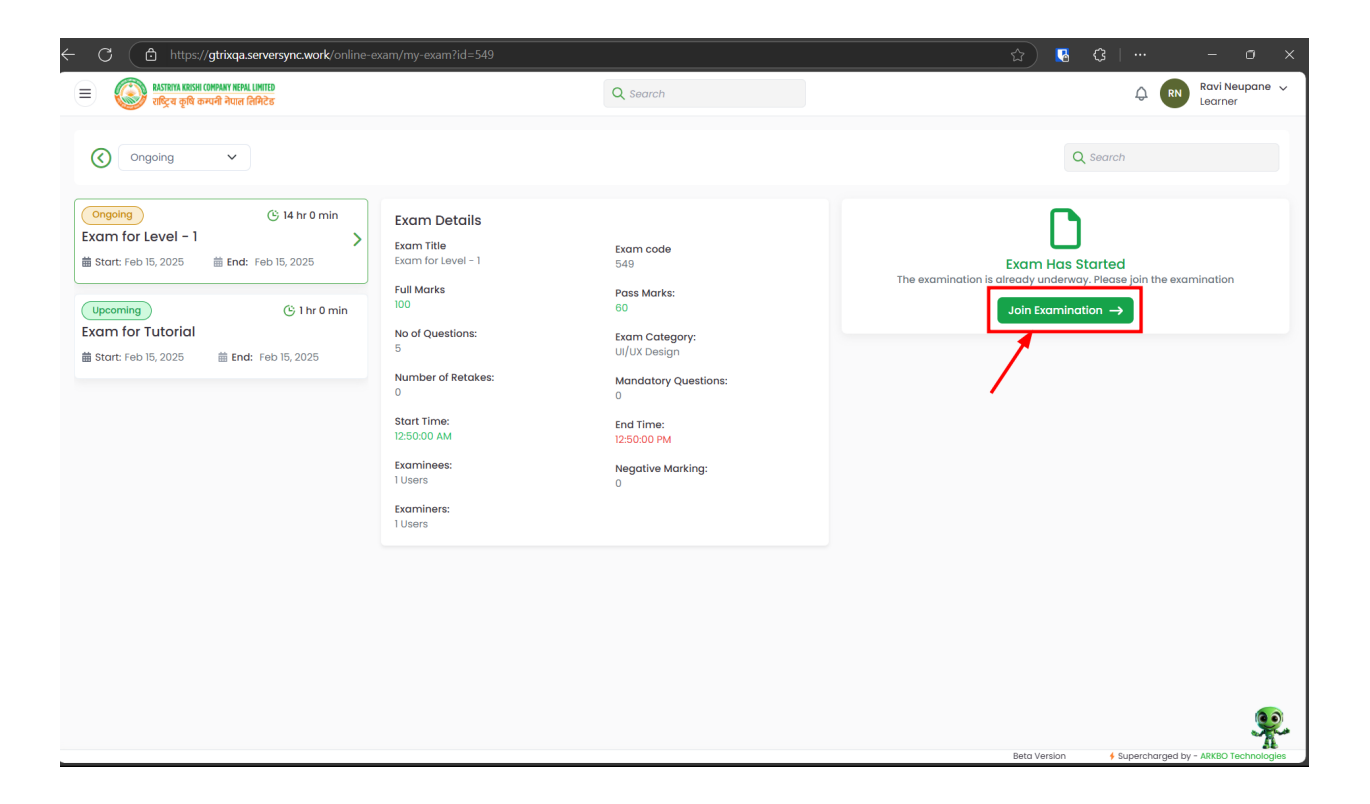

## Examination Walkthrough

- Questions will be displayed Group wise.
- Questions can be navigated by pressing the **Next** button.
- Each question can be answered and individually submitted.
- To **final submit** the examination, click the "Submit Paper" button.

| Exam for Tutorial<br>Total: 6 Questions                           | Full Marks: 100<br>Pass Marks: 20 | 5 at Once 🛛 🗸 🗸                                                       | Time Left:<br>19 Mins 36 Secs | Focused Mode            | Exam Stats<br>Submitted                                      | • Online<br>0/6 |
|-------------------------------------------------------------------|-----------------------------------|-----------------------------------------------------------------------|-------------------------------|-------------------------|--------------------------------------------------------------|-----------------|
| Page 1 of 3<br>Group: Finance                                     |                                   |                                                                       |                               |                         | Your Progress                                                |                 |
| Question 1<br>What is the purpose of a balance sheet?             |                                   |                                                                       |                               | Marks Carried: 30 Marks | 1 2 3 4 5 0                                                  | 3               |
| Shows company〙s financial position<br>Records market trends       |                                   | <ul> <li>Tracks daily expenses</li> <li>Calculates revenue</li> </ul> |                               |                         | Submitted (0)     Not Attemp     Compulsory (0)     Answered | oted (5)<br>(1) |
|                                                                   |                                   |                                                                       |                               | Submit                  | Overall Progress                                             | 1/6             |
| Question 2<br>What is the main function of the World Bank?        |                                   |                                                                       |                               | Marks Carried: 1 Marks  | Submit Paper                                                 |                 |
| Provide laans for development projects Regulate financial markets |                                   | Issue national currency Manage investment portfolios                  |                               | Submit                  |                                                              |                 |
| Previous                                                          |                                   |                                                                       |                               | Submit & Next           |                                                              |                 |
|                                                                   |                                   |                                                                       |                               |                         |                                                              |                 |
|                                                                   |                                   |                                                                       |                               |                         |                                                              |                 |
|                                                                   |                                   |                                                                       |                               |                         |                                                              | <b>9</b>        |